## 動体検知範囲設定

 スマホのアプリで動体検知範囲を設定する対象カメラの右側にあるインフォ メーションマックをタッブし、「カメラ設定」→「デバイス情報」から、

該当カメラの IP アドレスを確認します。

| カメラ                                      | 編集 |
|------------------------------------------|----|
| カメラを追加します                                |    |
| <b>カメラ</b><br>オンライン<br>AAAA-384856-CVVJE | i  |

## **く**バック カメラ設定

| スケジュール        | 。録画 |     | >    |
|---------------|-----|-----|------|
| Audio設定       |     |     | >    |
| ビデオ設定         |     |     | >    |
| WIFI設定        |     |     | >    |
| SDカード設        | 定   |     | >    |
| 時間設定          |     |     | >    |
| Email設定       |     |     | >    |
| FTP設定         |     |     | >    |
| システム設定        | Ē   |     | >    |
| ディバイス情        | 靜報  |     | >    |
| ー<br>ー<br>カメラ | 画像  | ビデオ | アバウト |

| <b>く</b> バック ディバイス情報 |                     |  |  |  |
|----------------------|---------------------|--|--|--|
| カメラ名                 | IPCAM               |  |  |  |
| ネットワーク情報             | LAN                 |  |  |  |
| 現ユーザー数               | 0                   |  |  |  |
| ソフトウェアバージョン          | V6.1.1.5.1-20170707 |  |  |  |
| IPアドレス               | 192.168.3.215       |  |  |  |
| サブネットマスク             | 255.255.255.0       |  |  |  |
| ゲートウェイ               | 192.168.3.1         |  |  |  |
| DNS                  | 192.168.3.1         |  |  |  |
|                      |                     |  |  |  |
|                      |                     |  |  |  |
|                      | (i)   ビデオ アバウト      |  |  |  |

LAN ケーブルでカメラお使いのパソコンでの IE ブラウザーを起動し、アドレス欄にカメラの IP アドレスをご入力してから、「PC View」をクッリクしてください。

|                                                                           | Language: Chinese English |
|---------------------------------------------------------------------------|---------------------------|
| 🛞 IP CAMERA 🏟                                                             |                           |
| Welcome!Select what you want to do:                                       |                           |
| PC view<br>Mobile view                                                    |                           |
| <u>Setup software(first time)</u>                                         |                           |
|                                                                           |                           |
| <u>PC view</u><br><u>Mobile view</u><br><u>Setup software(first time)</u> |                           |

3. 「Setting」→「Alarm」→「Motion detection」で、カメラの映像の下にある Windows のチェックボックスをチェックしてグリーンの枠が表示されているの で、その幅を調整することにより、 動体検知の範囲が調整できます。 動体検 知の感度もここに調整できます。

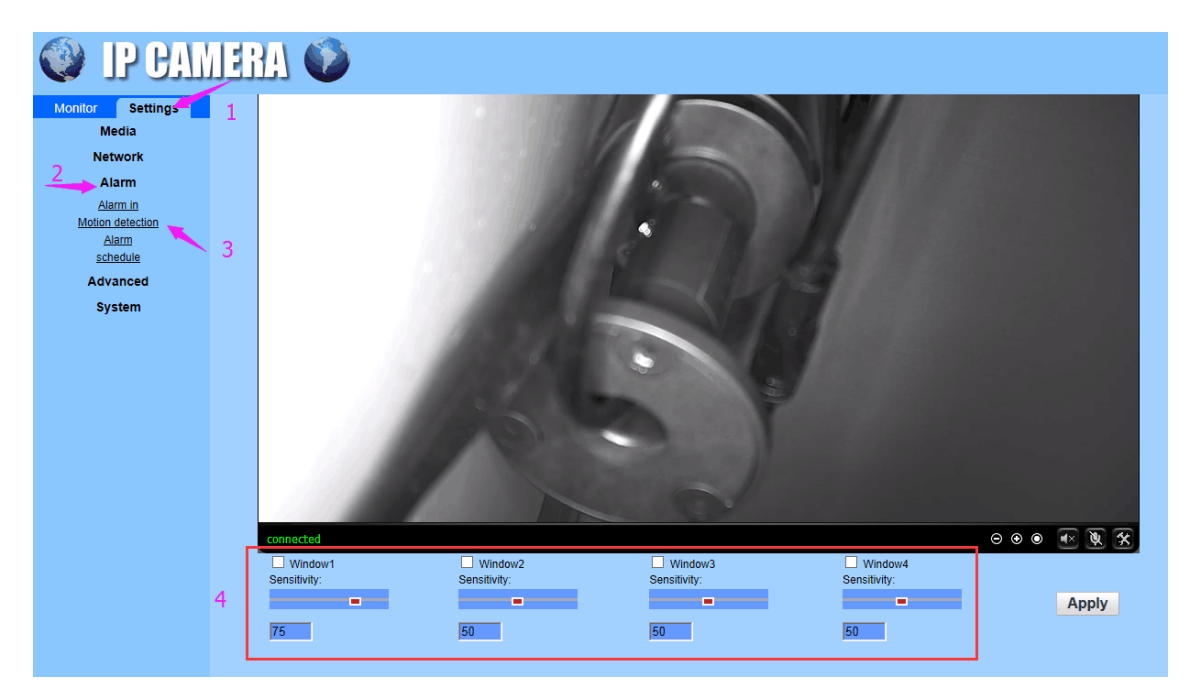

 複数の検知対象の設定が必要である場合、カメラの映像の下にある Windows のチェックボックスを複数で(最大四つまで)チェックし、それぞれの枠を 調整することで、対象範囲をそれぞれ設定してください。

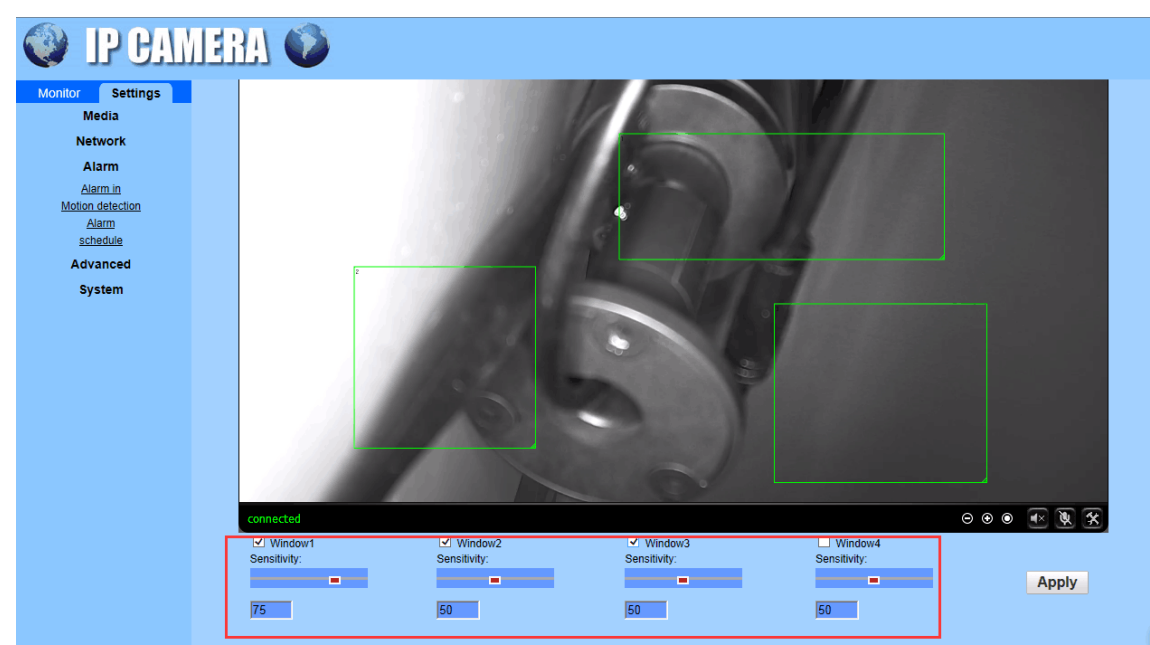